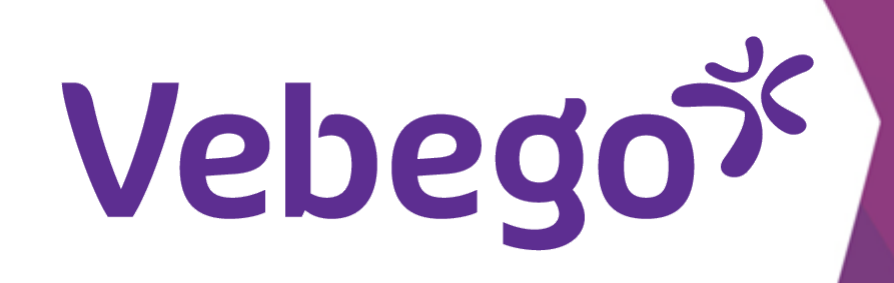

# Outlook'u özel posta adresinizle de kullanıyorsanız Outlook'ta oturum açın

Neye ihtiyacınız var?

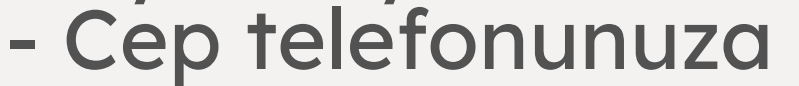

- Hago Zorg e-posta adresinize (bunu postayla aldınız)
  Geçici (ilk) parolanıza (bunu başka bir postayla aldınız)
  iPhone kullanırken Apple Kimliğinize ve parolanıza ihtiyacınız olur.

### Hesabınızı Outlook'a ekleme 1

Outlook simgesine tıklayarak uygulamayı açın

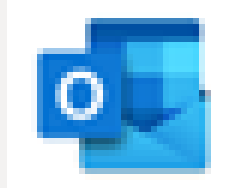

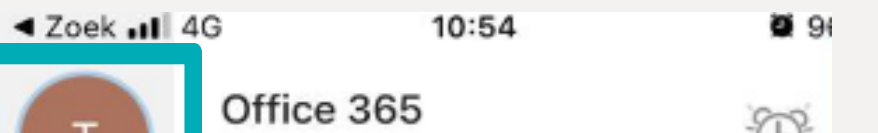

• Sol üst kısımdaki daireye dokunun.

- Ekranın sol altındaki dişli simgesine dokunun (bu, Ayarlar -
- 'Instellingen' olarak adlandırılmaktadır).

Şimdi E-posta hesapları ekranını görecek ve 'E-

D test2oss@hagozorg.nl 0 Mappen 0, Postvak IN • Ð Concepten Ē Archiveren Ð  $\geqslant$ Verzonden 89 Groepen TIT Verwijderd Eø Ongewenste e-mail Conversation History

# Instellingen X Algemeen Help en feedback Standaard-mail-app instellen E-Mailaccounts

**iPhone** 

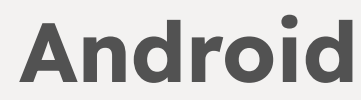

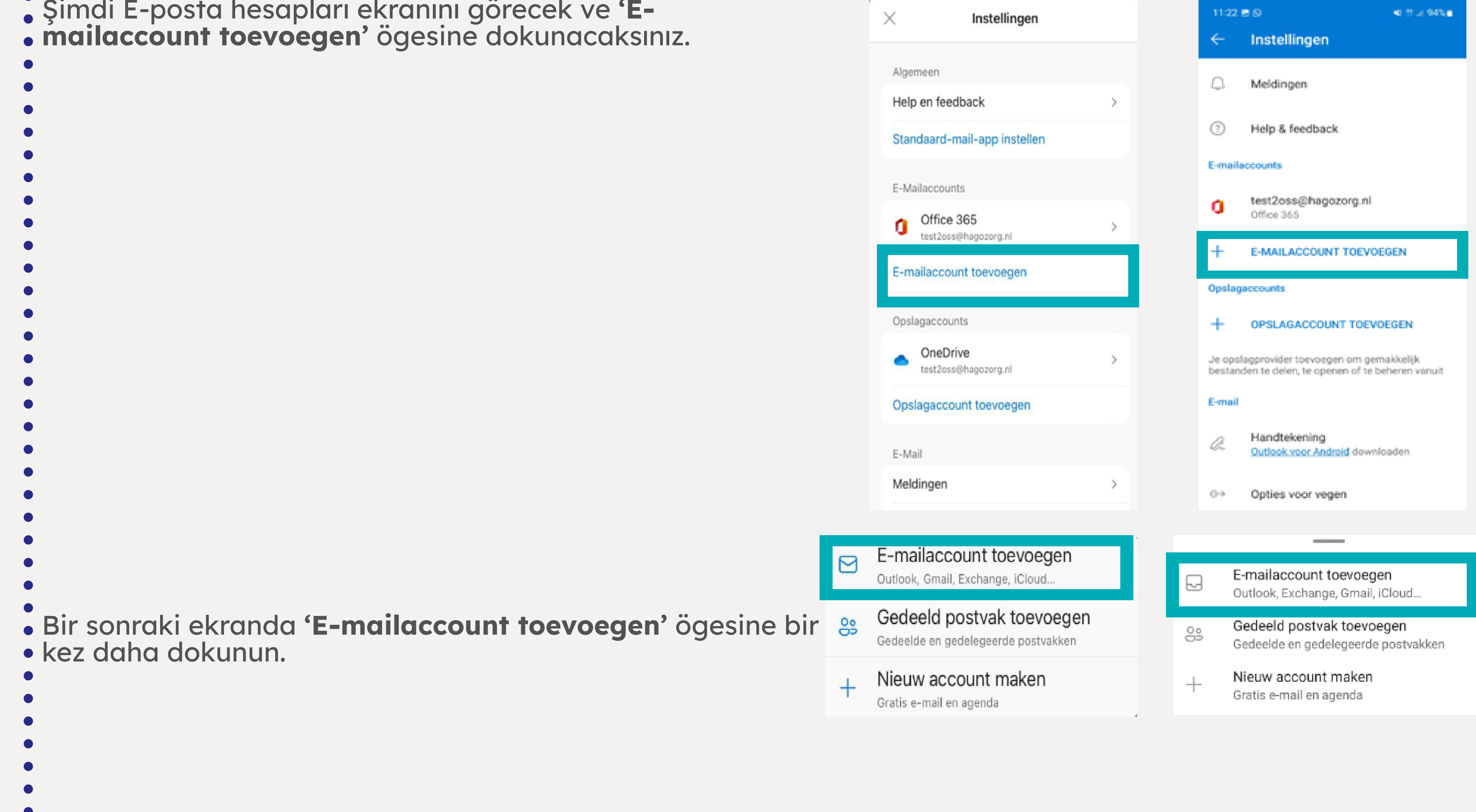

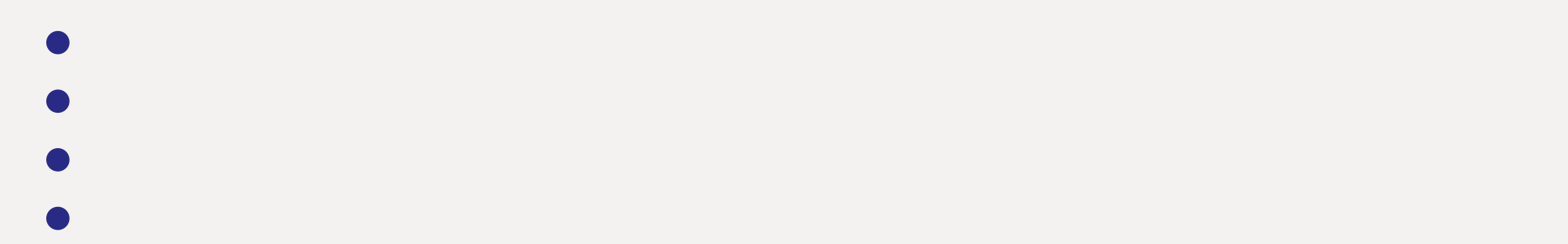

- Hago Zorg e-posta adresinizi girin. Bunu postayla aldınız.

| • | <b>'Account</b> | toevoegen' | ögesine  | dokunun. |
|---|-----------------|------------|----------|----------|
|   |                 |            | <u> </u> |          |

iPhone

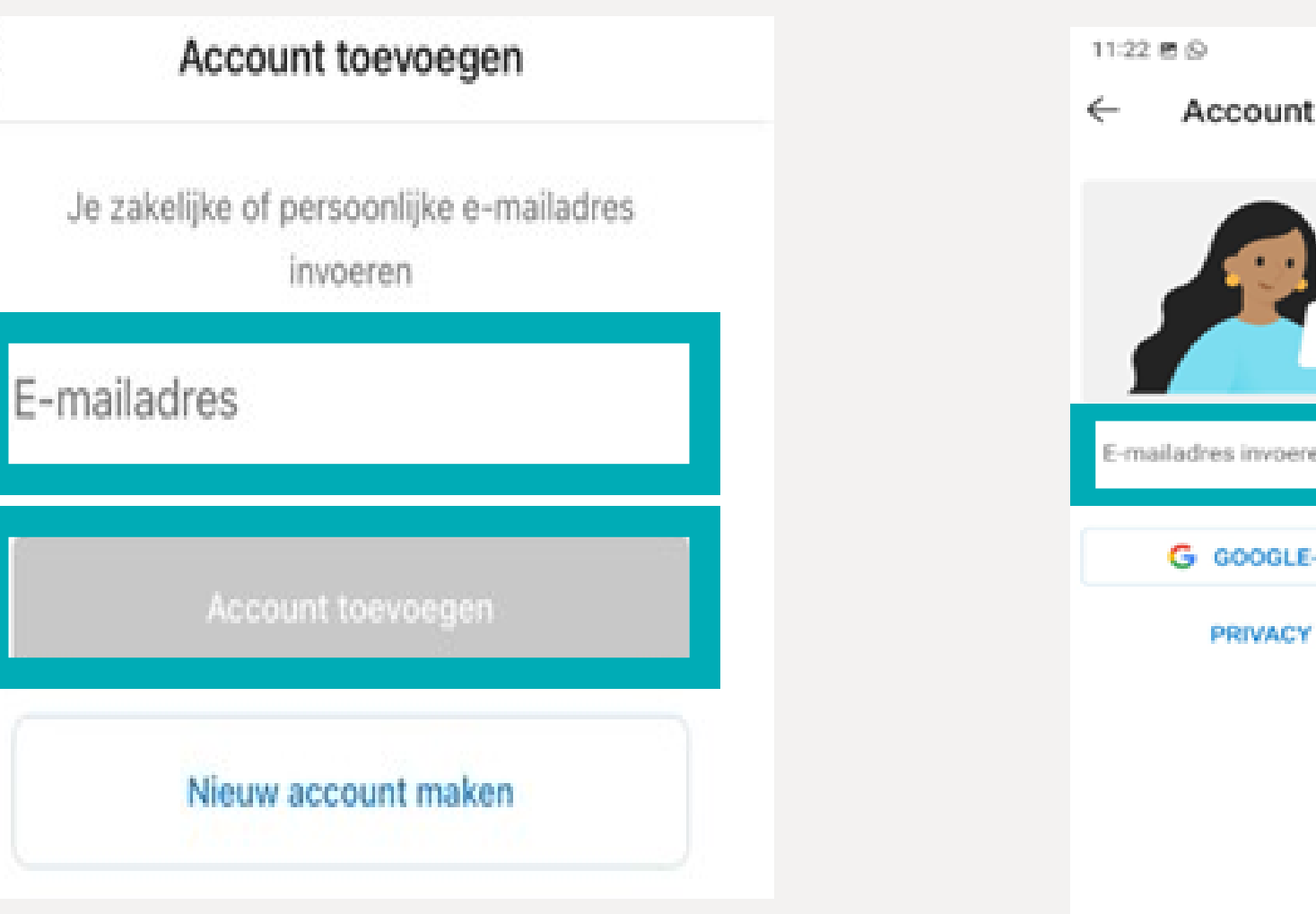

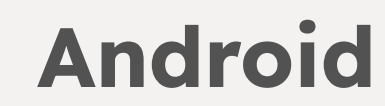

Vebegox

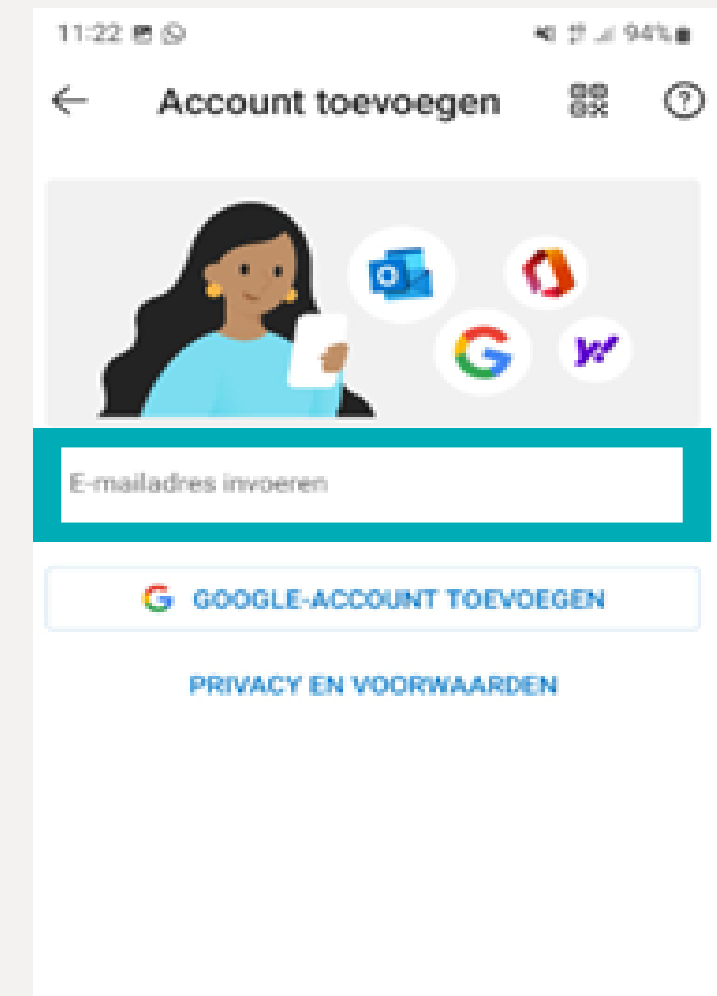

DOORGAAN

**2** Oturum açma

# Geçici (ilk) parolanızı girin. Bunu başka bir postayla aldınız.

- **'Aanmelden'** ögesine dokunun.
- •

### • Şimdi bu ekranı görecek ve **'Volgende'** ögesine dokunacaksınız.

- Vebego

Vebegox

Wachtwoord

Wachtwoord vergeten

test2oss@hagozorg.nl

Wachtwoord invoeren

Aanmelden met een ander account

test2oss@hagozorg.nl

### Meer informatie vereist

Uw organisatie heeft meer informatie nodig om uw account veilig te houden

Office 365

Een ander account gebruiken

## <u>Volgende</u>

Aanmelden

# **3** Güvenliği sağlama

- Bir sonraki ekranda, Hollanda için Ülke kodunu seçin.
- <u>Sıfır olmadan</u> kendi telefon numaranızı girin! Hemen 6 ile
  başlayın. (Örnek: 6123...).
- **'Stuur me een code via sms'** ögesine dokunun.
- 'Volgende' ögesine dokunun.

| Vebego <sup>ý</sup>                         |                                                                   |                                        |                                               | ?           |
|---------------------------------------------|-------------------------------------------------------------------|----------------------------------------|-----------------------------------------------|-------------|
| Uw a                                        | account                                                           | veilig                                 | g houd                                        | len         |
| Uw orga                                     | nisatie vereist da<br>instelt om te be                            | it u de vo<br>wijzen wi                | lgende meth<br>e u bent.                      | oden        |
| Telet                                       | oon                                                               |                                        |                                               |             |
| U kunt b<br>uw telefe<br>met een            | ewijzen wie u be<br>oon te beantwoo<br>code naar uw te            | ent door o<br>orden of e<br>elefoon te | een oproep n<br>een sms-berig<br>e verzenden. | naar<br>cht |
| Welk tel                                    | efoonnummer w                                                     | ilt u gebr                             | uiken?                                        |             |
| United S                                    | itates (+1)                                                       |                                        |                                               | Ý           |
| Telefoo                                     | nnummer invoe                                                     | ren                                    |                                               |             |
| <ul> <li>Stuu</li> </ul>                    | r me een code v                                                   | ia sms                                 |                                               |             |
| 🔵 Belle                                     | n                                                                 |                                        |                                               |             |
| Mogelijk<br>toepassi<br>met het<br>cookiebe | zijn er tarieven<br>ng. Als u Volgen<br>Servicevoorwaar<br>eleid. | voor beri<br>de kiest,<br>rden en P    | chten en dat<br>gaat u akkoo<br>rivacy- en    | a van<br>rd |

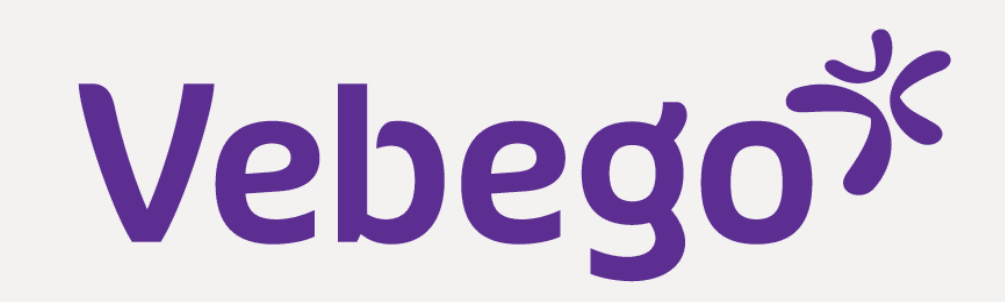

# Oturum açma sürecinin tamamlanması

- Kod içeren bir sms aldınız.
- Kodu girip 'Volgende' ögesine dokunun.

•

4

#### •

Dikkat:

Kodu daha uzun süre görmek istiyorsanız, Mesajlar uygulamanıza gidin ve ardından kodu girmek için Outlook uygulamanıza geri dönün.

#### vebego<sup>۲</sup>

test2oss@hagozorg.nl

### Code invoeren

 Er is een sms-bericht verzonden naar het telefoonnummer +XX XXXXXX55.
 Voer de code in om u aan te melden.

| Hebt u problemen? M<br>aan | eld u op een andere manie |
|----------------------------|---------------------------|
|                            | Verifiëren                |
| Vebego <sup>ş;</sup>       |                           |
| Uw accour                  | nt veilig houde           |

Uw organisatie vereist dat u de volgende methoden • Şimdi ayarın yolunda gittiğini göreceksiniz (başarılı). instelt om te bewijzen wie u bent. Telefoon Sms is geverifieerd. Uw telefoon is geregistreerd. 'Volgende' ögesine dokunun. Volgende 0 Vebego7 Uw account veilig houden Uw organisatie vereist dat u de volgende methoden instelt om te bewijzen wie u bent. Voltooid 'Gereed' ögesine dokunun. De beveiligingsgegevens zijn ingesteld. Kies Gereed om door te gaan met de aanmelding. Standaardaanmeldmethode: S Telefoon +31 610056755 Gereed Parolanızı güncelleyin 5

İlk satırdaki postadan aldığınız geçici (ilk) parolanızı girin (Mevcut parola).

 İkinci satıra (Yeni parola) oluşturduğunuz parolayı girin. Üçüncü satıra (Parolayı onayla) oluşturduğunuz parolayı tekrar girin. Vebegox

test2oss@hagozorg.nl

Dikkat: Parola minimum uzunluk kriterini karşılamalıdır ve en az bir büyük harf ve bir özel karakter içermelidir.

**'Aanmelden'** ögesine dokunun.

## Uw wachtwoord bijwerken

U moet uw wachtwoord bijwerken omdat u zich voor het eerst aanmeldt of omdat uw wachtwoord is verlopen.

| Huidig wachtwoord     |         |
|-----------------------|---------|
| Nieuw wachtwoord      |         |
| Wachtwoord bevestigen |         |
|                       | Aanmeld |

### Ayarlar 6

Ekranda 'Wil je een ander account toevoegen?' ögesi belirir. 'Nu • niet' ögesini seçersiniz.

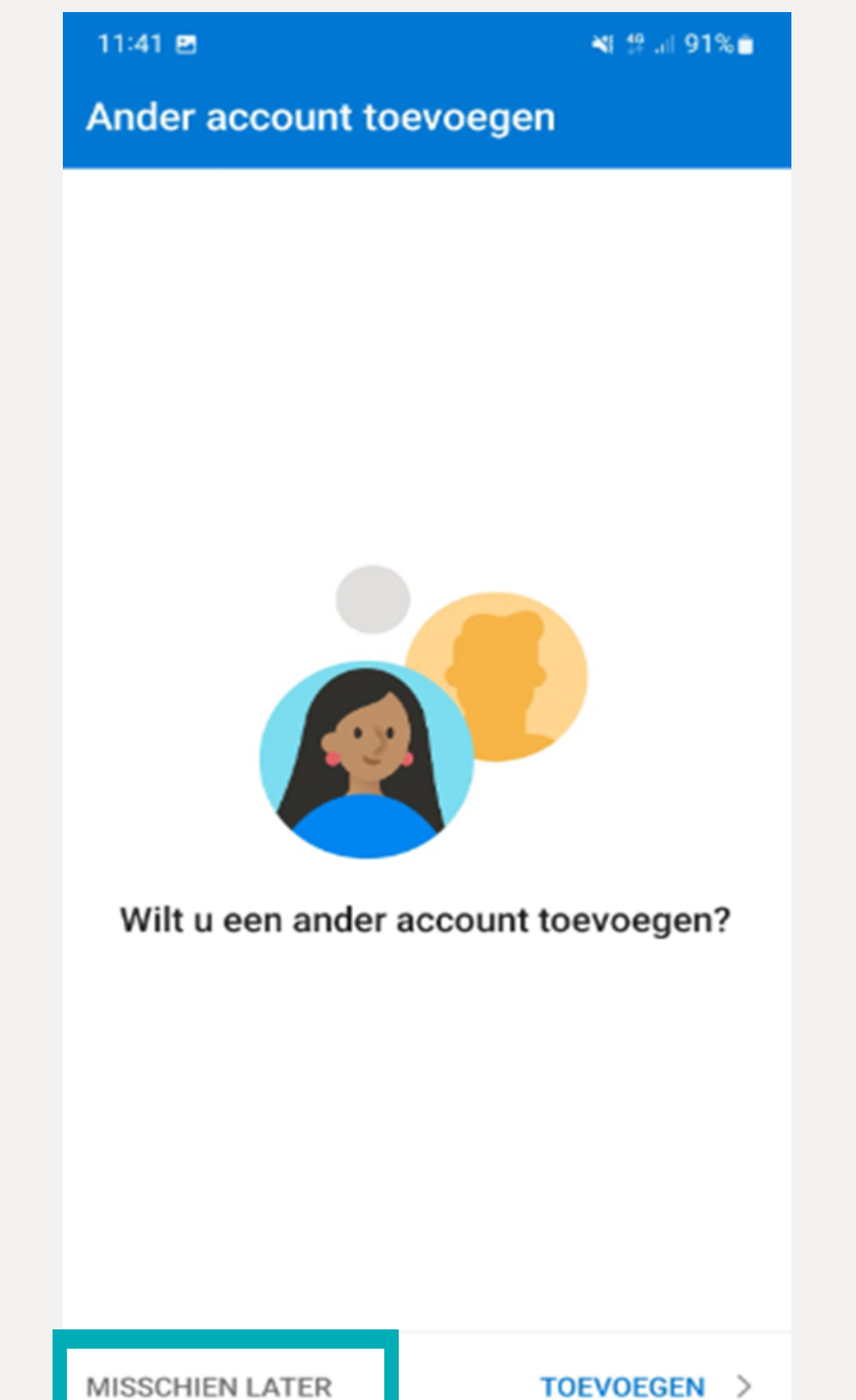

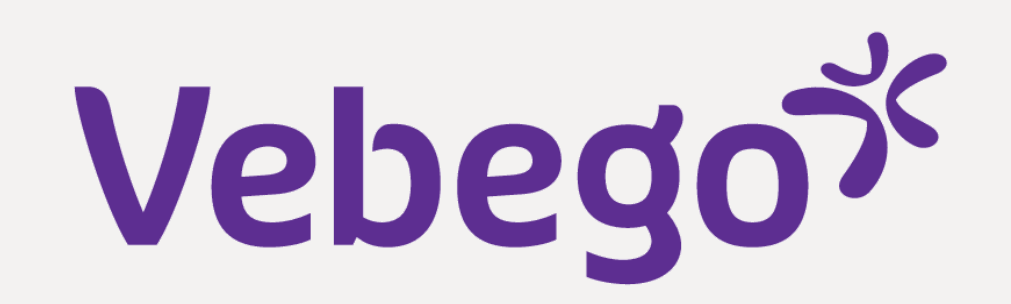

TOEVOEGEN >

Ardından telefonunuz anlık ileti almak isteyip istemediğinizi sorar.
Buna kendiniz karar verebilir ve istediğiniz gibi ayarlayabilirsiniz.
'Nee, bedankt' (Hayır, teşekkürler) veya 'Inschakelen' (Etkinleştir).

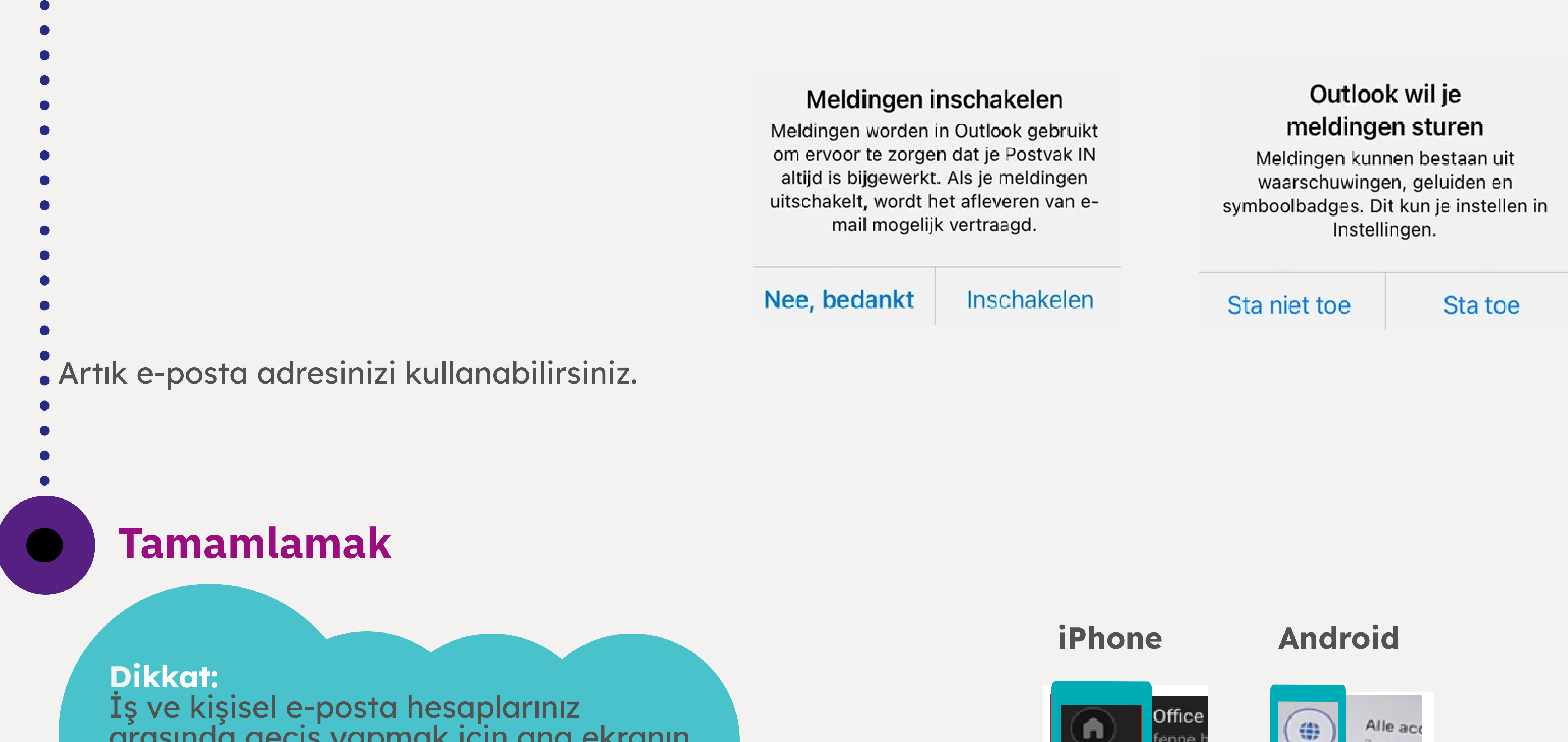

arasında geçiş yapmak için ana ekranın sol üst köşesindeki daireye dokunun.

Özel postanız için mavi Outlook simgesine dokunun.

İş e-postanız için **'Vebego' logosuna** dokunun.

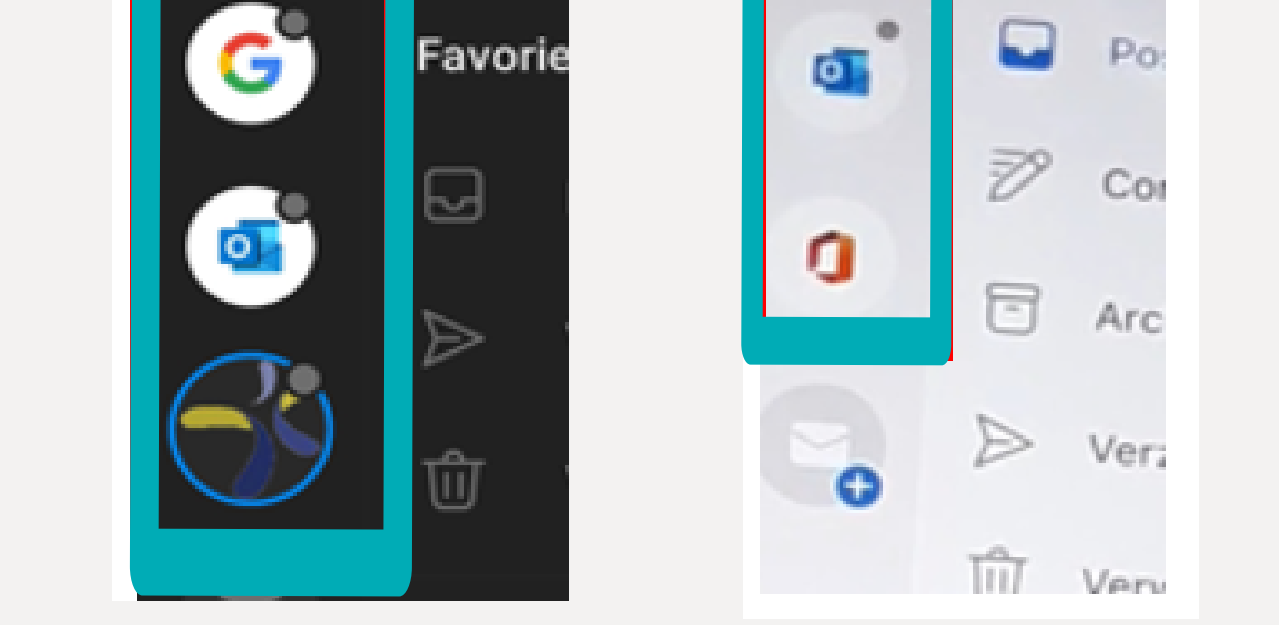

2 account

fenne.l

Dikkat: Mesaj göndermek istiyorsanız hangi hesaptan e-posta gönderdiğinize dikkat edin!